## MintNFT

## How to install plugin and setup it?

- Upload MintNFT directory to the /wp-content/plugins/ directory
- Activate the plugin through the 'Plugins' menu in WordPress
- Go to the settings page and get active key from email
- Go to activation page to verify the activation key
- Go to Contract Deployment page
- Go to Meta Generation to upload NFT images to ipfs/pinata and generate meta
- Go to Setting Page to edit setting parameter.

### Screenshots:

#### Active Plugin : Click on active link to active the plugin

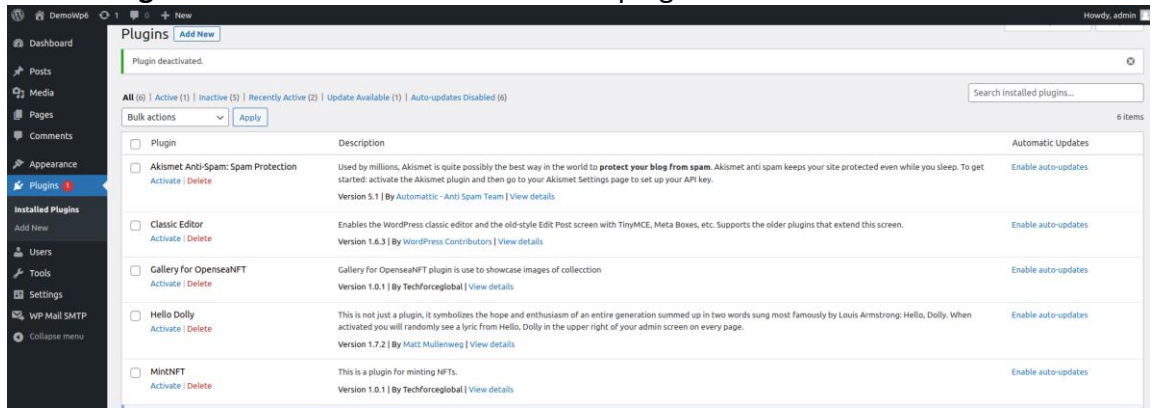

# Get the Activation Key: Enter your email and click on send email button. Check your email.

| 🚯 📸 DemoWp6 📀 1 📮 0 🕂                                    | + New                                                     |    |                                                                                                    | Howe |
|----------------------------------------------------------|-----------------------------------------------------------|----|----------------------------------------------------------------------------------------------------|------|
| 2 Dashboard                                              | activation, you can proceed with the contract deployment. |    |                                                                                                    |      |
| Posts     Q2 Media     Pages     Comments     PApearance |                                                           |    |                                                                                                    |      |
|                                                          | GET ACTIVATION KEY Email Address Enter Email Address Send | a, | <image/> <section-header><section-header><section-header><section-header><section-header><section-header><section-header><section-header></section-header></section-header></section-header></section-header></section-header></section-header></section-header></section-header> |      |
|                                                          |                                                           |    | Techforce@2023. All Rights Reserved                                                                                                    |      |

**Verify Activation Key:** Enter your api key, select the network type and click on Connect to Metamask button. Once user connect with metamask then "Active" button visible so click on that active button then verification done successfully.

| ts        |                                                         |                                                                |
|-----------|---------------------------------------------------------|----------------------------------------------------------------|
| nce       |                                                         |                                                                |
| 0         |                                                         |                                                                |
|           | SET ACTIVATION KEY                                      |                                                                |
|           | SETACTIVATION RET                                       |                                                                |
| s         | Connected Wallet 0x497511                               |                                                                |
| il SMTP   | Disconnect                                              | Connect with us on: reach@techforceglobal.com                  |
| FT 🖌      | Please add Activation Key                               | · · · · · · · · · · · · · · · · · · ·                          |
|           | nft_plugin U3L0ETI-5LXE5YA-SGTSXWA-A3TPI3               | Location:                                                      |
| 1         |                                                         |                                                                |
| eployment | Network Type :                                          | 403, Venus Benecia, 1755 Park Street, India: +91 (79) 48904529 |
| ration    | Mumhai Polyoon Testnet                                  | Bodakdev, Ahmedabad-<br>Naperville, IL 60563                   |
| pse menu  |                                                         | 380054                                                         |
|           | Activo                                                  | Social media Links :                                           |
|           | Active                                                  | 📅 🞯 😭 💙 🕲                                                      |
|           | After Activation go for contract deployment: Click here | Techforce@2023. All Rights Reserved                            |
|           |                                                         |                                                                |

**Contract Deployment :** Select network type and connect to metamask. user can see the contract deployment form as below:

| 🖞 DemoWp6 🛛 📀                                               | 1 🗭 0 🕂 New                                                                                                    |                                         |                                | Howdy, admin |
|-------------------------------------------------------------|----------------------------------------------------------------------------------------------------|-----------------------------------------|--------------------------------|--------------|
| shboard                                                     | <b>Contract Deployment</b>                                                                                                    |                                         |                                |              |
| dia<br>ges<br>mments<br>pearance<br>ligins <b>()</b><br>ers | Information<br>Connet Metamaik wallet.<br>Please fill the form for contract deployment.<br>You will receive the transaction defails once the con<br>We also allow you to remove/delete the active contr | fract is deployed successfully.<br>act. |                                |              |
| ttings<br>P Mall SMTP                                       | Metamask Connection                                                                                                    |                                         |                                |              |
| t NFT <                                                     | Connected Wallet 0x49_7511<br>Discennect                                                                                                    | Network<br>Mundei Polygon Tethet        | Collection<br>Contract Address |              |
|                                                             | Fill below form to Deploy Co                                                                                                    | ntract                                  | Color Total C                  |              |
|                                                             | Contract Name                                                                                                    | Symbol                                  | Enter Total S                  | nbb/A.       |
|                                                             | Enter Max Mint*                                                                                                    | Enter Price*                            |                                |              |
|                                                             | Enter Max Mint                                                                                                    | Enter Price                             |                                |              |
|                                                             | Submit                                                                                                    |                                         |                                |              |

After deployment of contract you will get the contract address transaction detail as below:

| 🚯 🖞 DemoWp6 🧿                                                                  | +1 ♥0 + New                                      | Howly, adm                                                                                                  |  |  |  |  |
|--------------------------------------------------------------------------------|--------------------------------------------------|----------------------------------------------------------------------------------------------------|--|--|--|--|
| <ul> <li>Ø Dashboard</li> <li></li></ul>                                       | Metamask Connection                              |                                                                                                    |  |  |  |  |
| Pages Comments Appearance                                                      | Connected Wallet 0x497511<br>Disconnect          | Network         Callection           Nember Program Suspect         0.7221v:CD376084ard_972F07Cc7ab84220022 |  |  |  |  |
| <ul> <li>Plugins ()</li> <li>Users</li> <li>Tools</li> <li>Settings</li> </ul> | Contract Details                                 |                                                                                                    |  |  |  |  |
| 🕰, WP Mail SMTP                                                                | Network Type:                                    | 0x13881                                                                                                    |  |  |  |  |
| Mint NFT<br>Activation                                                         | Contact Name:<br>Contact Address:                | FlowerNFT<br>0x732bcC03f808dacfa72aF3F2F89Cc?abB4280E2                                                      |  |  |  |  |
| Contract<br>Deployment<br>Meta Generation                                      | Total Supply:<br>Symbol:                         | 100<br>FL                                                                                                   |  |  |  |  |
| O Collapse menu                                                                | Price:                                           | 0.0001                                                                                                    |  |  |  |  |
|                                                                                | Price in wei:                                    | 4 1000000000000                                                                                             |  |  |  |  |
|                                                                                | Transaction Status:<br>Deployer Address:         | SUCCESS<br>0x40F5C0BCF7%7a76c1033600808EaE25FA0C7511                                                        |  |  |  |  |
|                                                                                | Transaction Hash:                                | 0xs4fb/9122eao-41215904c8365082e64071048fe925d732561c5a/b74401c18e1                                         |  |  |  |  |
|                                                                                | If you want to delete existing contract Click me |                                                                                                    |  |  |  |  |
|                                                                                | Thank you for creating with WordPress.           | Version                                                                                                    |  |  |  |  |

**Delete Contract:** If you want to remove the current active contract in WP you can use this option.

**Note:** The contract will still be available and active on Blockchain.

**Meta Generation and Settings:** User can upload his NFT images on ipfs/pinata and generate its meta automatically and upload on ipfs server.

There is setting page to choose server type : ipfs/pinata, Image Prefix and other setting parameter as below. Each parameter have tooltip where we give breif information.

| Information          |                                                                                                    |
|----------------------|----------------------------------------------------------------------------------------------------|
| momación             | l<br>Nalaza fadila                                                                                                    |
| Please double che    | erow releas.<br>So the changes you make and do not forgot to save the settings. It make result in problems while generating metadata, |
|                      |                                                                                                    |
| Server Type          |                                                                                                    |
|                      | Network Type                                                                                                    |
|                      |                                                                                                    |
| Image Prefix         | (ing O                                                                                                    |
|                      | Image Prefix                                                                                                    |
| Metadata Deco        |                                                                                                    |
| Fictada a Dese       | This is Techforce Global Test Desc                                                                                                    |
|                      | Metholea Lielo                                                                                                    |
| Heading              | (Mint The                                                                                                    |
|                      | Write Heading                                                                                                    |
|                      | 40.000 colorus 8 activitat Tatablacea NETa                                                                                            |
| Plint description    |                                                                                                    |
|                      |                                                                                                    |
|                      |                                                                                                    |
|                      | 0                                                                                                    |
|                      |                                                                                                    |
|                      |                                                                                                    |
|                      |                                                                                                    |
|                      | Write Mint Description.                                                                                                    |
| Upload Background    | MediaLibrary (http://localhost/Demokip6/wp-content/plug)                                                                              |
|                      |                                                                                                    |
| image                | Enter an background image URL or use an image from media library.                                                                     |
| image                | Enter an background image URL or use an image from media ibrary.                                                                      |
| image                | Enter un bacignand image UK, or use an image from model library.                                                                      |
| image                | Enter un bacignand image UR, er use ai image from media library.                                                                      |
| Image                | Enter un baciguourd mage UK, en use an image from media library.                                                                      |
| image                | Enter un bacignourd image UE, er use ai image from media library.                                                                     |
| image                | Enter un bacignourd image UK, er use ai image from media library.                                                                     |
| image                | Enter un handpround mage UK, en une an image from media library.                                                                      |
| image                | Entre un haciguourd image UK, er use an image from media library.                                                                     |
| image<br>Upload Logo | Enter un handpround mage UEL or use an image from media library.                                                                      |
| image<br>Upload Logo | Image: set of standpoint image (bit or use at image from media library)       Image: set of standpoint image from media library       |
| image<br>Upload Logo | Entr un hangsvord mage UK, en use an image from media library.                                                                        |
| image<br>Upfoed Logo | Entr un hangsvord mage UK, er une an image from media literary.                                                                       |
| image<br>Upload Logo | Enter un hangsbarden image films media literary.                                                                                      |

If user select pinata server type then user need to add pinata key, pinata secret and getway type.

| Comments            | Server Type   | PINATA V       |
|---------------------|---------------|----------------|
| Appearance          |               | Network Type   |
| 😰 Plugins 📵         |               |                |
| 🛓 Users             | Pinata key    | PinataKey 🚯    |
| 🖋 Tools             |               | PinataKey      |
| 🖪 Settings          |               | ,              |
| 🕰 🛛 WP Mail SMTP    | Pinata Secret | PinataSecret 0 |
| 🔅 Mint NFT 🛛 🗸      |               | PinataSecret   |
| Mint NFT            |               |                |
| Activation          | Gateway Type  | Gateway Type   |
| Contract Deployment |               |                |
| Meta Generation     |               | Gateway Type   |

#### Image Prefix and Meta Description Notes:

Image Name prefix of Your NFT Images, If It will not match with all of Your Image Name your metadata will not be generated so your NFT Image name prefix must be matched with this. Ex. If your image prefix img your NFT Images name must be like img1, img2, img3, img4...... imgxx. The same will be applicable if you have metadata generated or already have metadata then the file name must be like img1.json, img2.json...

If user upload only NFT image then meta json file will generate automatically and image description taken from below image:

| Comments     | Image Prefix  | img               | 6 |
|--------------|---------------|-------------------|---|
| 🔊 Appearance |               | Image Prefix      |   |
| 😰 Plugins 🚺  |               |                   |   |
| 🕹 Users      | Metadata Desc | This is Test Desc | 6 |
| 🖋 Tools      |               | Metadata Desc     |   |
| E Cottingo   |               | Hotadata 2000     |   |

#### **Other Parameters:**

Rest parameter are used for frontend page design and information, like: Title, mint short description, upload background image and logo.

#### Meta Generation page:

| 🛞 者 Demoklyski 🗘 1 🌹 0 🕂 New |                                                                                                    |  |  |  |  |
|------------------------------|----------------------------------------------------------------------------------------------------|--|--|--|--|
| Dashboard                    | Upload Images to Generate Metadata                                                                                                    |  |  |  |  |
| 🖈 Posts                      |                                                                                                    |  |  |  |  |
| 93 Media                     |                                                                                                    |  |  |  |  |
| Pages                        | Information                                                                                                    |  |  |  |  |
| Comments                     | Connect Metamask wallet.                                                                                                    |  |  |  |  |
| 🔊 Appearance                 | Only contract deployer would be able to generate Metadata here.                                                                                                    |  |  |  |  |
| 😰 Plugins 🚯                  | Make sure to have the same prefix for both image files and json files.                                                                                                    |  |  |  |  |
| 🚢 Users                      | Make sure upload image files sequence and json files sequence must be same.                                                                                                    |  |  |  |  |
| 🖋 Tools                      | You need to follow all the above steps carefully for this plugin to work successfully.                                                                                                    |  |  |  |  |
| 🖪 Settings                   | Once the NFT Metadata is generated. Click on the 'Pages' in the left Nav bar, you will see "Mint' page. Click on "Quick edit" and select "Minting Page" template then click on Update button. |  |  |  |  |
| 🕰, WP Mail SMTP              |                                                                                                    |  |  |  |  |
| 🔅 Mint NFT 🛛 🗸               | Metamask Connection                                                                                                    |  |  |  |  |
| Mint NFT                     |                                                                                                    |  |  |  |  |
| Activation                   |                                                                                                    |  |  |  |  |
| Contract Deployment          | Network Collection                                                                                                    |  |  |  |  |
| Meta Generation              | Connect to Metamask (Ethereum Mainnet - Contract Address                                                                                                    |  |  |  |  |
| Collapse menu                |                                                                                                    |  |  |  |  |
|                              |                                                                                                    |  |  |  |  |
|                              |                                                                                                    |  |  |  |  |
|                              |                                                                                                    |  |  |  |  |

select the network type and click on Connect to Metamask button, contract address will visible under the collection label.

#### Upload NFT images to ipfs/pinata:

| 🖈 Posts             |                           |                         |                                    |
|---------------------|---------------------------|-------------------------|------------------------------------|
| 9j Media            |                           | Network                 | Collection                         |
| 📕 Pages             | Connected Wallet 0x497511 | Mumbai Polygon Testnet  | Ox732bcCD3f80BdacfE2E8f9Cc7abB42B0 |
| Comments            | Disconnect                |                         |                                    |
| 🔊 Appearance        |                           |                         |                                    |
| 😰 Plugins 📵         |                           |                         |                                    |
| Lusers              |                           |                         |                                    |
| 🗲 Tools             |                           |                         | 0                                  |
| Settings            |                           | Upload NFTs to G        | enerate New Metadata on Ipfs       |
| 🕰 WP Mail SMTP      |                           |                         |                                    |
| 🔅 Mint NFT 🛛 🖌      |                           |                         | • **                               |
| Mint NFT            |                           |                         |                                    |
| Activation          |                           |                         |                                    |
| Contract Deployment |                           | Metadata & Image        | Only Image                         |
| Meta Generation     |                           |                         |                                    |
| Collapse menu       |                           | Choose files No file of | hosen Allowed json only            |
|                     |                           |                         |                                    |
|                     |                           | Choose files No file of | hosen Allowed jpg.jpeg.png         |
|                     |                           |                         |                                    |
|                     |                           |                         | Submit                             |
|                     |                           |                         |                                    |
|                     |                           |                         |                                    |

User can upload Metadata with Images or Only Images.

As above I explain if only NFT image upload then meta description text will taken from setting parameter and Image prefix value also validate here when user go to upload NFT images.

Once images upload to ipfs/Pinata server successfully done then popup message will display. Whether the image duplicate or all images upload successfully.

| 🚯 📸 DemoWp6 🖸                     | 1 ₱ 0 + New               |                                                                                                    | Howdy, admin |
|-----------------------------------|---------------------------|----------------------------------------------------------------------------------------------------|--------------|
| 🝘 Dashboard                       | Metamask Connection       |                                                                                                    |              |
| 📌 Posts                           |                           |                                                                                                    |              |
| 93 Media                          |                           | Network Collection                                                                                                    |              |
| Pages                             | Connected Wallet 0x497511 | Mumbai Polygon Testnet v 0x732bcCD3f80BdacfF2F8f9Cc7abB42B0E2                                                                                                    |              |
| Comments                          | Disconnect                |                                                                                                    |              |
| Appearance                        |                           |                                                                                                    |              |
| 🖆 Plugins 📵                       |                           | Upload to IPES/Pinata                                                                                                    |              |
| 👗 Users                           |                           |                                                                                                    |              |
| 🔑 Tools                           |                           | 0                                                                                                    |              |
| E Settings                        |                           | Process completed successfully. Metadata created. No on lpfs                                                                                                    |              |
| 🕰, WP Mail SMTP                   |                           | duplicates found.                                                                                                    |              |
| 🔅 Mint NFT 🛛 📢                    |                           | per la constante de la constante de |              |
| Mint NFT                          |                           |                                                                                                    |              |
| Activation                        |                           |                                                                                                    |              |
| Contract Deployment               |                           | vinage                                                                                                    |              |
| Meta Generation                   |                           | Allowed into the state                                                                                                    |              |
| <ul> <li>Collapse menu</li> </ul> |                           | Choose nies 50 nies                                                                                                    |              |
|                                   |                           | SLOTA                                                                                                    |              |

#### Set Mint Page Template:

Go to Pages from left nav bar and click on quick edit link, select the "Minting Page" Template, click on update button and view the page.

| Dashboard            | Pages 🛛          | Add New                  |          |                         |        |   | Screen Options ¥ Help ¥             |
|----------------------|------------------|--------------------------|----------|-------------------------|--------|---|-------------------------------------|
| 🖈 Posts              | All (4)   Publis | thed (3)   Draft (1)     |          |                         |        |   | Search Pages                        |
| 93 Media             | Bulk actions     | Apply All dates V Filter |          |                         |        |   | 4 items                             |
| 📙 Pages 🛛 🔸          | Title            |                          |          |                         | Author |   | Date                                |
| All Pages<br>Add New | Gallery          |                          |          |                         | admin  | - | Published<br>2023/06/13 at 12:31 pm |
| Comments             | 011101/          | FOIT                     |          |                         |        |   |                                     |
| 🔊 Appearance         | QUICK            | EDIT                     | Parent   | Main Page (no parent) 🗸 |        |   |                                     |
| 🖌 Plugins 📵          | Title            | Mint                     | Order    | 0                       |        |   |                                     |
| 🛓 Users              | Slug             | mint                     | Template | Minting Page V          |        |   |                                     |
| 🖉 Tools              |                  |                          |          |                         |        |   |                                     |
| 🖪 Settings           | Date             |                          |          | omments                 |        |   |                                     |
| 🕰, WP Mail SMTP      |                  | 06-Jun ~                 | Status   | Published ~             |        |   |                                     |
| 🔅 Mint NFT           |                  | 06                       |          |                         |        |   |                                     |
| Collapse menu        |                  | 2023                     |          |                         |        |   |                                     |
|                      |                  | at                       |          |                         |        |   |                                     |
|                      |                  | 09                       |          |                         |        |   |                                     |
|                      |                  | 24                       |          |                         |        |   |                                     |
|                      | Password         |                          |          |                         |        |   |                                     |
|                      | -0R-             |                          |          |                         |        |   |                                     |
|                      | Delucate         |                          |          |                         |        |   |                                     |
|                      | Private          | ·]                       |          |                         |        |   |                                     |
|                      | Update           | Cancel                   |          |                         |        |   |                                     |

## Mint Page:

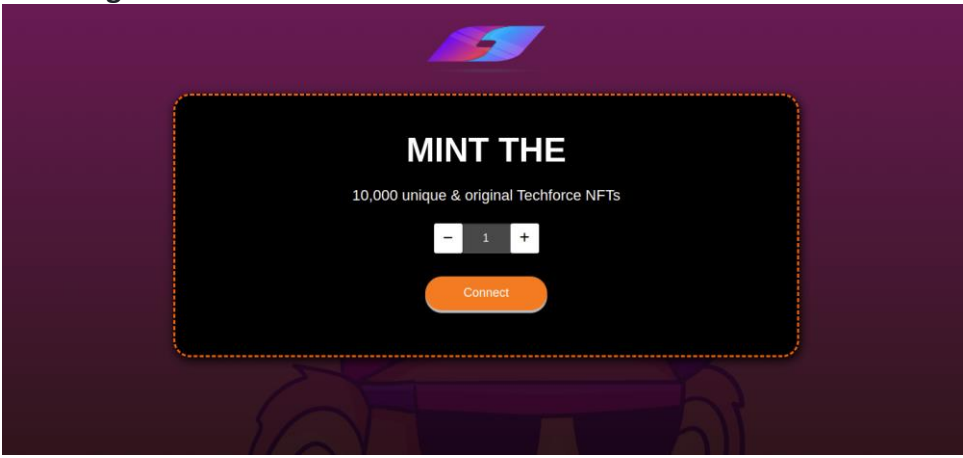

Minting Process: Click on connect button below screen visible:

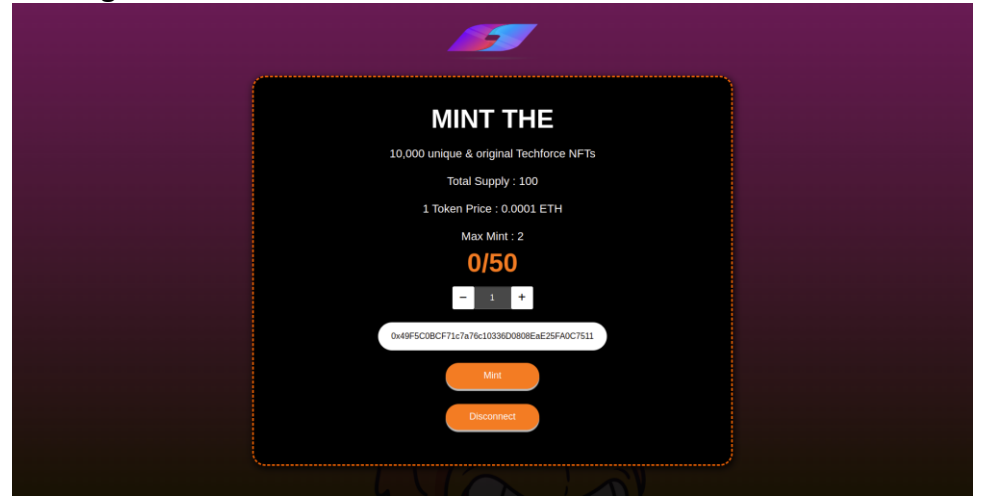

Select the quantity to mint the NFT image and click on "Mint" button After complete minting process popup message display.

| ø                                                                                                    |  |
|----------------------------------------------------------------------------------------------------|--|
| MINT THE<br>10,000 unique & original Techforce NFTs                                                                                                    |  |
| WINT NFT!           You have successfully mented your NFT           - To view your transaction ("link kinem!")           - To view your transaction (link kinem!")           - Ameryour transaction (link kinem!")           - Ameryour transaction (link kinem!") |  |
| Mire<br>Disconnect                                                                                                    |  |
|                                                                                                    |  |

To Check transaction click on "Click here" link. After do all this process below screenshot shows how many total NFT image minted.

|  | MINT THE                                   |  |
|--|--------------------------------------------|--|
|  | 10,000 unique & original Techforce NFTs    |  |
|  | Total Supply : 100                         |  |
|  | 1 Token Price : 0.0001 ETH                 |  |
|  | Max Mint : 2                               |  |
|  | 1/50                                       |  |
|  | - 1 +                                      |  |
|  | 0x49F5C0BCF71c7a76c10336D0808EaE25FA0C7511 |  |
|  | Mint                                       |  |
|  | Disconnect                                 |  |
|  |                                            |  |